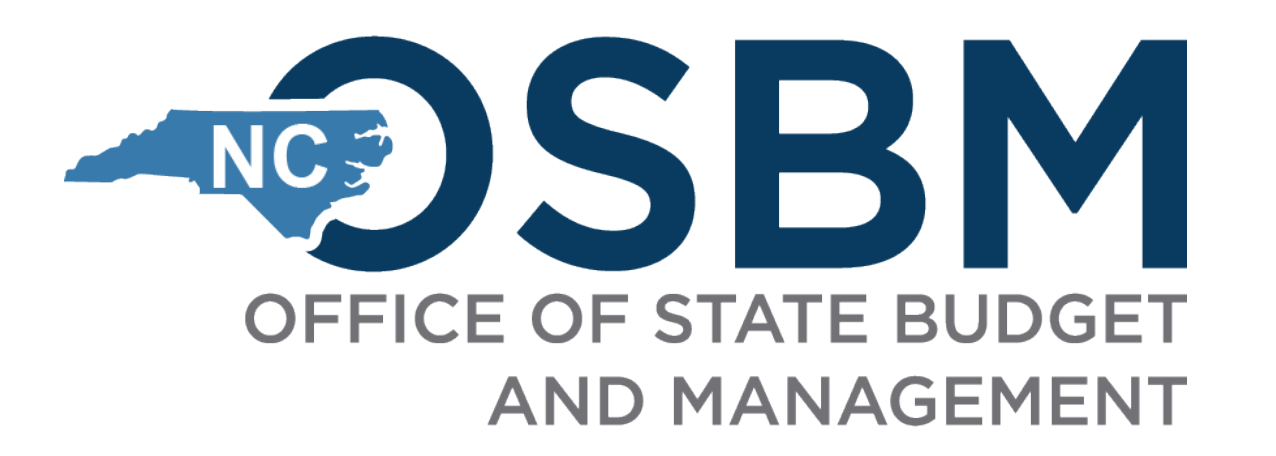

## Sales Tax Reporting – OSBM Administered Grants

NC Office of State Budget and Management April 24, 2024

Integrity

Innovation

Teamwork

Excellence

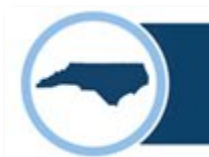

#### Overview

- Funds Management
- Document Maintenance: Monitoring and Auditing
- Sales Tax Reporting Options
- Reporting to OSBM using Smartsheet
  - Expense Reporting using Smartsheet Form (includes interest)
- Demonstration
- Resources / Question and Answer

#### Allowable Uses of Grant Funds

- Funds are used for nonsectarian, nonreligious purposes only. (S.L. 2023-134, Section 5.3(b)(5))
- No more than \$140,000 in State funds, including any interest earnings accruing from those funds, may be used for the annual salary of any individual employee of a nonprofit organization. (S.L. 2023-134, Section 5.4)
- Interest earnings on funds shall be used for the same purposes for which the grant was made. (G.S. 143C-6-23(j))
- Expenditures for travel mileage, meals, lodging and other travel expenses shall be reasonable and supported by documentation. State rates should be used as guidelines. International travel shall not be eligible. <u>State Rates listed in NC Budget Manual</u>
- Expenditures of grants by any recipient or subrecipient shall be in accordance with the cost principles outlined in the Code of Federal Regulations, 2 CFR, Part 200. (09 NCAC 03M .0201)

#### 09 NCAC 03M .0202 RECIPIENT AND SUBRECIPIENT RESPONSIBILITIES

- Maintain reports and accounting records that support the allowable expenditure of State funds.
- Recipients and subrecipients shall make available all reports and records for inspection by the awarding agency, the Office of State Budget and Management, and the Office of the State Auditor for oversight, monitoring, and evaluation purposes.
- Ensure that subrecipients comply with all reporting requirements established by this Subchapter and their <u>contract</u> and report to the appropriate disbursing entity.
- ADVICE: IF YOU ARE SUBGRANTING, DO IT ON A REIMBURSEMENT BASIS.

### • How to properly manage your grant funds:

### **Option 1:**

**Fund Accounting System** 

- Accounting System that supports fund accounting where each source of funds is accounted for separately.
- Typically, a larger organization that handles many different sources of funds.

## Option 2:

### **Separate Bank Account**

- No Accounting System that can account for each source of funds separately.
- Typically, a smaller organization that only handles a few sources of funds.

#### **Reporting to OSBM using SmartSheet**

- Point of Contact and Contract Signer will receive link and email for Smartsheet login. Other members of your organization can also gain access.
- The spreadsheet is <u>View Only</u> for Grantees
- **Expense Reporting form** link is live in the spreadsheet.

| Fi | e A                                    | utomatic | n   | Forms C      | Connections Dyna   | mic View                                  | 📙 00000 - Cole's Example for Training 🟠         |            |                       |             |                        |                 |               |
|----|----------------------------------------|----------|-----|--------------|--------------------|-------------------------------------------|-------------------------------------------------|------------|-----------------------|-------------|------------------------|-----------------|---------------|
| 6  | 🗄 🖨 🕤 🕝 🛛 🖽 Grid View 🔻 🎧 Filter 🛛 🔄 其 |          |     |              |                    |                                           | al • 10 • B I ⊻ ÷ ♣ • ▲ • ≡ • 票 & ? 目 🖉 ⇔ ⊠ 🛓 ײ |            |                       |             |                        |                 |               |
|    | GrantID Grantee Name                   |          |     | Grantee Name | Grant Title        | Link to Data Entry<br>Form for THIS Grant | ltem                                            | Entry Type | QPR - Quarter         | Report Year | Expense<br>Incurred By | Subrecipient Na |               |
|    |                                        | 0 🗭 i    | i i | ⋳            | ⋳                  | ⋳                                         | 0                                               | ⋳          |                       |             |                        |                 |               |
|    | 1                                      |          | Ð   | 00000        | EXAMPLE Grantee    | EXAMPLE Title                             | https://app.smartsheet.cc                       | 0001       | Expense               |             |                        | Subrecipient    | EXAMPLE Subre |
|    | 2                                      |          | Ð   | 00000        | EXAMPLE Grantee    | EXAMPLE Title                             | https://app.smartsheet.cc                       | 0002       | Expense               |             |                        | Recipient       |               |
|    | 3                                      |          | ۵   | 00000        | EXAMPLE Grantee    | EXAMPLE Title                             | https://app.smartsheet.cc                       | 0003       | Expense               |             |                        | Recipient       |               |
|    | 4                                      | 0        |     | 00000        | Jack's Example for | Test Grant                                | https://app.smartsheet.cc                       | 1001       | Quarterly Performance |             |                        |                 |               |
|    | 5                                      |          |     | 00000        | Jack's Example for | Test Grant                                | https://app.smartsheet.cc                       | 1002       | Expense               |             |                        | Recipient       |               |
|    | 6                                      |          |     | 00000        | Jack's Example for | Test Grant                                | https://app.smartsheet.cc                       | 1003       | Expense               |             |                        | Recipient       |               |
|    | 7                                      |          |     | 00000        | Jack's Example for | Test Grant                                | https://app.smartsheet.cc                       | 1005       | Interest Earned       |             |                        |                 |               |
|    | 8                                      | 0 🗖      |     | 00000        | Jack's Example for | Test Grant                                | https://app.smartsheet.cc                       | 1007       | Quarterly Performance |             |                        |                 |               |
|    | 9                                      | 0        |     | 00000        | Jack's Example for | Test Grant                                | https://app.smartsheet.cc                       | 008        | Annual Yellow Book Au |             |                        |                 |               |
|    | 10                                     |          |     | 00000        | Jack's Example for | Test Grant                                | https://app.smartsheet.cc                       | 1005       | Interest Earned       |             |                        |                 |               |
|    | 11                                     | 0        | Ð   | 00000        | Jack's Example for | Test Grant                                | https://app.smartsheet.cc                       | 1011       | Quarterly Performance |             |                        |                 |               |
|    | 10                                     | Ωi       |     | 00000        | lack's Example for | Test Grant                                | https://app.smartsheet.cr                       | 1012       | arterly Performance   |             |                        |                 |               |

#### **Reporting to OSBM using SmartSheet – reporting form**

- All reports are submitted through your SmartSheet reporting form link, including:
  - Quarterly Performance Reports
  - Expenses
  - Interest Earned
  - Reimbursed Sales Tax
  - Audit Reports

| OSI                                                                                                    | BM Grant Reporting                                                                                         |
|----------------------------------------------------------------------------------------------------|----------------------------------------------------------------------------------------------------|
| Grant                                                                                                    | ID: 00000 - Cole's Example for Training<br>Grant Title: Test Grant                                         |
| For question                                                                                                    | ns on the Reporting process, please contact<br><u>NCGrants@osbm.nc.gov</u>                                 |
| Please enter each item<br>a chance to l                                                                                                    | individually. After submitting an item, you will be given<br>ink back to the form to submit another entry. |
| All expense items and                                                                                                    | reports are due quarterly: (Apr 10, Jul 10, Oct 10, and                                                    |
|                                                                                                    | '                                                                                                    |
|                                                                                                    |                                                                                                    |
| lame of person entering                                                                                                    | this data *                                                                                                |
| Name of person entering                                                                                                    | this data *                                                                                                |
| Name of person entering                                                                                                    | this data *                                                                                                |
| Name of person entering<br>Submission Type *                                                                                                    | this data *                                                                                                |
| Name of person entering Submission Type *                                                                                                    | this data *                                                                                                |
| Name of person entering Submission Type * C Expense Interest Earned                                                                                                    | this data *                                                                                                |
| Vame of person entering Submission Type * Expense Interest Earned Reimbursed Sales Tay                                                                                         | this data *                                                                                                |
| Name of person entering<br>Submission Type *<br>Expense<br>Interest Earned<br>Reimbursed Sales Tax<br>Quarterly Performanc                                                     | this data *                                                                                                |
| Name of person entering<br>Submission Type *<br>Expense<br>Interest Earned<br>Reimbursed Sales Tav<br>Quarterly Performanc<br>Annual Yellow Book A                             | this data *                                                                                                |
| Name of person entering<br>Submission Type *<br>Expense<br>Interest Earned<br>Reimbursed Sales Tay<br>Quarterly Performanc<br>Annual Yellow Book A                             | this data *<br>c<br>e Report<br>udit                                                                       |
| Name of person entering<br>Submission Type *<br>Expense<br>Interest Earned<br>Reimbursed Sales Tay<br>Quarterly Performanc<br>Annual Yellow Book A                             | this data *<br>c<br>e Report<br>udit                                                                       |
| Name of person entering<br>Submission Type *<br>Expense<br>Interest Earned<br>Reimbursed Sales Tay<br>Quarterly Performanc<br>Annual Yellow Book A<br>Send me a copy of my res | this data * c c e Report udit ponses                                                                       |
| Name of person entering<br>Submission Type *<br>Expense<br>Interest Earned<br>Reimbursed Sales Tav<br>Quarterly Performanc<br>Annual Yellow Book A<br>Send me a copy of my res | this data *<br>c e Report udit ponses                                                                      |
| Name of person entering<br>Submission Type *<br>Expense<br>Interest Earned<br>Reimbursed Sales Ta<br>Quarterly Performanc<br>Annual Yellow Book A<br>Send me a copy of my res  | this data *<br>c<br>e Report<br>udit<br>ponses                                                             |
| Name of person entering<br>Submission Type *<br>Expense<br>Interest Earned<br>Reimbursed Sales Ta<br>Quarterly Performanc<br>Annual Yellow Book A<br>Send me a copy of my res  | this data *                                                                                                |

#### **Expenses – What and How to Report**

- Expense Submissions:
  - Expenses should NOT be aggregated
  - Individual submissions for EACH expense
  - Individual submissions made by any sub-recipients (do not list your disbursement to your sub-recipient)
  - Employee expenses should be submitted by each pay period
  - Interest earned should be submitted as it is received
  - For approved expenses incurred before receiving funds, report the actual date of the expense and the vendor that was paid for the expense NOT as reimbursement to your organization
  - Supporting Documentation is not submitted during Quarterly reporting and is only required to be submitted if requested by OSBM or the State Auditor

## $\bigcirc$

#### Sales Tax Choice Model

If you are eligible for tax exemption, you may not charge sales tax to the grant without requesting a reimbursement from the State.

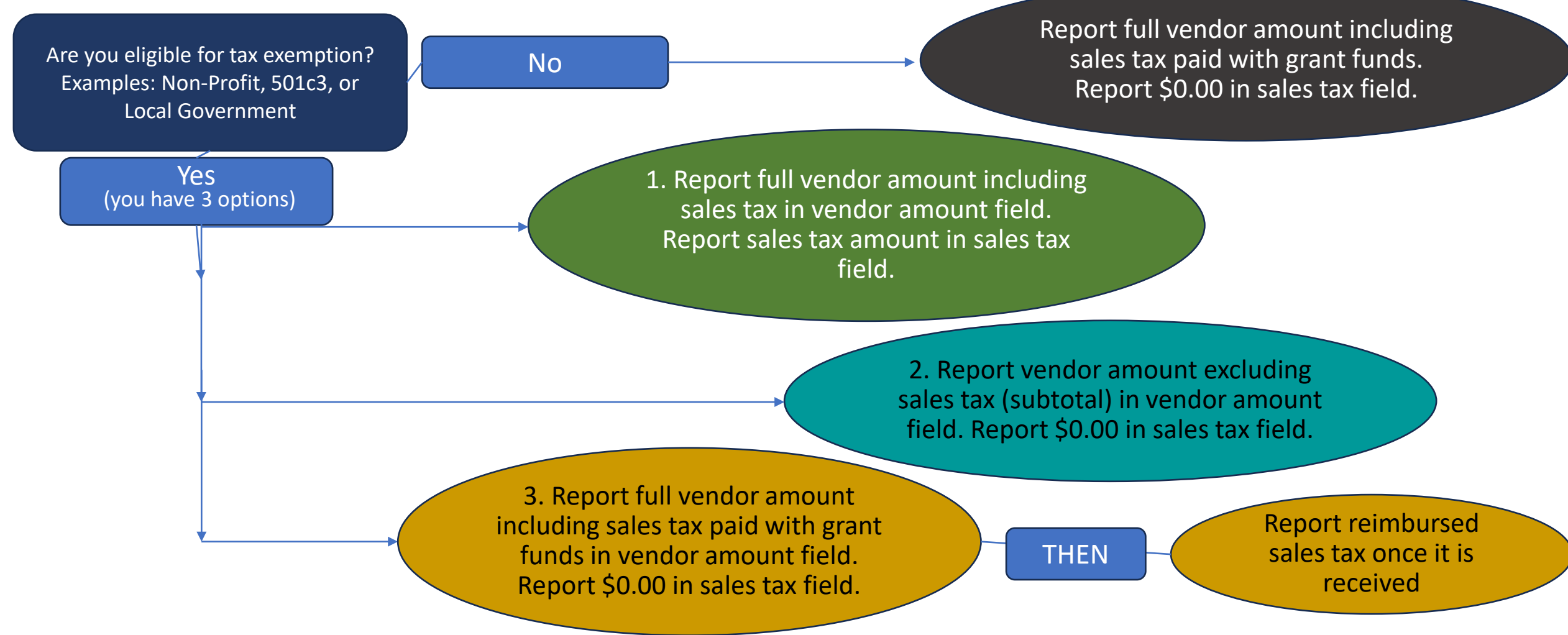

#### Sales Tax Decision Model

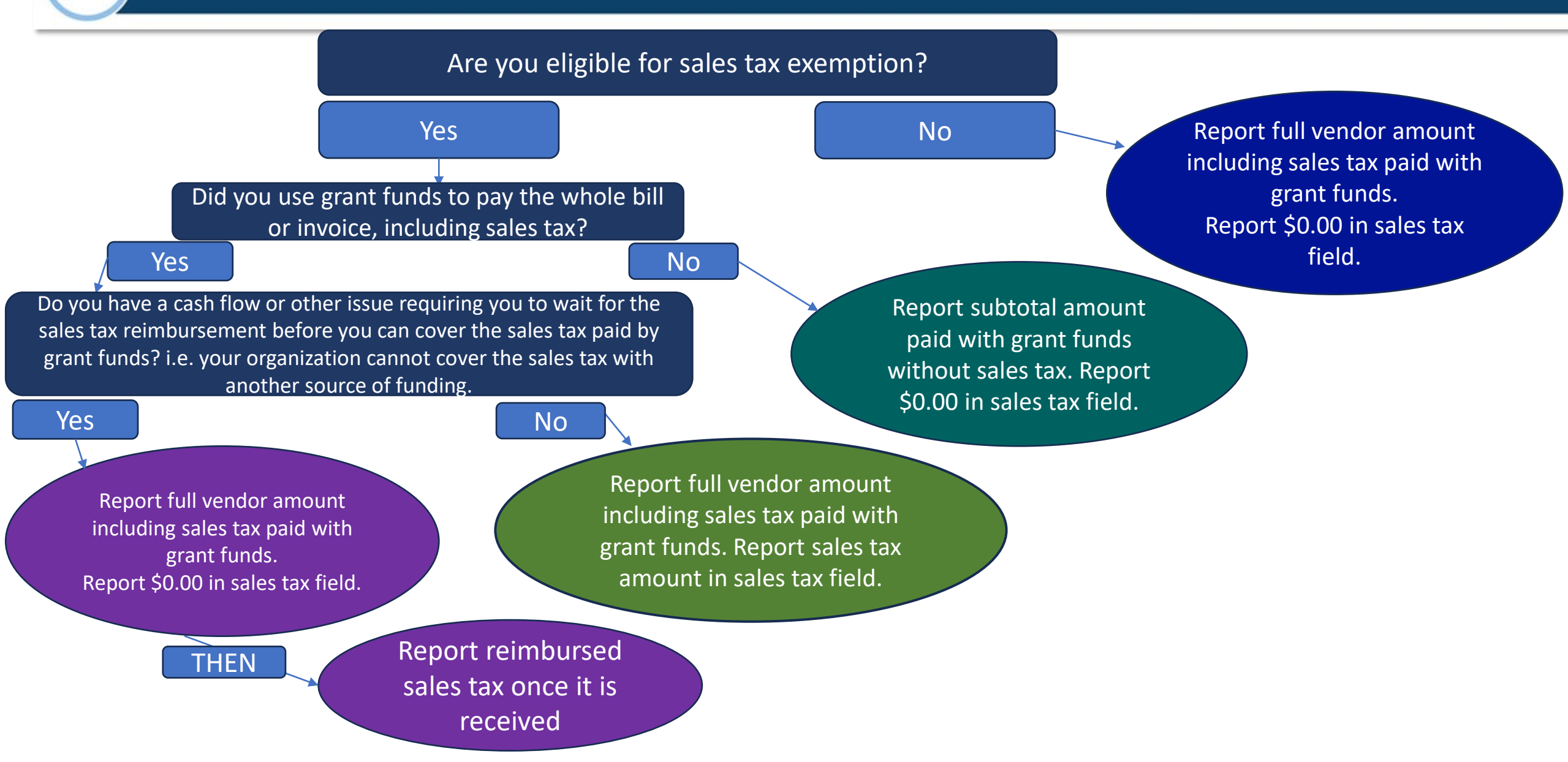

#### Sales Tax Examples with a Single Receipt

#### Sales Tax Example

| Receipt |          |          |  |  |  |  |  |  |
|---------|----------|----------|--|--|--|--|--|--|
| Product | Qty      | Price    |  |  |  |  |  |  |
| Book    | 5        | \$20.00  |  |  |  |  |  |  |
|         | Subtotal | \$100.00 |  |  |  |  |  |  |
|         | Тах      | \$8.00   |  |  |  |  |  |  |
|         | Total    | \$108.00 |  |  |  |  |  |  |

Not Eligible for

**Tax Exemption** 

Report full vendor amount including sales tax paid with grant funds. Report \$0.00 in sales tax field.

| Vendor Total |           |
|--------------|-----------|
| Amount       | Sales Tax |
| \$108.00     | \$0.00    |

Tax Exempt Option #1

Sales Tax Paid with Grant Funds; Covered by Future Expenses

Report full vendor amount including sales tax in vendor amount field. Report sales tax amount in sales tax field.

| Vendor Total |           |
|--------------|-----------|
| Amount       | Sales Tax |
| \$108.00     | \$8.00    |

#### Tax Exempt Option #2

Sales Tax NOT Paid with Grant Funds

Report vendor amount excluding sales tax (subtotal) in vendor amount field. Report \$0.00 in sales tax field.

| Vendor Total |           |
|--------------|-----------|
| Amount       | Sales Tax |
| \$100.00     | \$0.00    |

Tax Exempt Option #3

Sales Tax Reported After Reimbursement Received

Report full vendor amount including sales tax paid with grant funds in vendor amount field. Report \$0.00 in sales tax field.

| Vendor Total   |                |
|----------------|----------------|
| Amount         | Sales Tax      |
| \$108.00       | \$0.00         |
| Then, report   | reimbursed     |
| sales tax once | it is received |

# Ensure Expenses Submitted Align with YOUR Internal Records:

1. Open up the Summary Tab on the right-hand side of your grant's SmartSheet.

|                 | File | Auto  | omation    | For | rms Co | onnections Dynar | mic View      | . 000                                     | 00 - Exan | nple for Training <i>슃</i> | 4             |               |                        |                      | Share | •        |
|-----------------|------|-------|------------|-----|--------|------------------|---------------|-------------------------------------------|-----------|----------------------------|---------------|---------------|------------------------|----------------------|-------|----------|
| lome            | 8 6  | ₽ ~   | > <`       | Ħ   | Grid V | iew 🔹 🏹 Filter   | 🖾 🔟 Ari       | al • 10 • B I                             | ⊻ 운       | <u>⇔</u> • <u></u> ∧ • ≡   | • = 2 7       | <b>E</b> 🖉 😔  | 🖂 📩 🖸                  |                      |       | × ۲      |
| cations         |      |       |            | Gr  | antID  | Grantee Name     | Grant Title   | Link to Data Entry Form for<br>THIS Grant | Item#     | Entry Type                 | QPR - Quarter | Report - Year | Expense<br>Incurred By | Subrecipient Name    | Date  |          |
| irch            |      | (     | ) <b>.</b> | ⋳   |        | ô                | ô             | 0                                         | Ô         |                            |               |               |                        |                      |       | O        |
| wse             | 1    | 1     | ۵          |     | 00000  | EXAMPLE Grantee  | EXAMPLE Title | https://app.smartsheet.com/b/forn         | 0001      | Expense                    |               |               | Subrecipient           | EXAMPLE Subrecipient | 14    | Ē        |
|                 | 2    | 2     | ۵          |     | 00000  | EXAMPLE Grantee  | EXAMPLE Title | https://app.smartsheet.com/b/forn         | 0002      | Expense                    |               |               | Recipient              |                      |       |          |
| ants.           | 3    | 3     | ۵          |     | 00000  | EXAMPLE Grantee  | EXAMPLE Title | https://app.smartsheet.com/b/forn         | 0003      | Expense                    |               |               | Recipient              |                      |       | B↓       |
|                 | 4    | 1     |            |     | 00000  | EXAMPLE Grantee  | Test Grant    | https://app.smartsheet.com/b/forn         | 1134      | Expense                    |               |               | Recipient              |                      |       |          |
| r i             | 5    | 5 : 0 |            |     | 00000  | EXAMPLE Grantee  | Test Grant    | https://app.smartsheet.com/b/forn         | 1142      | Expense                    |               |               | Recipient              |                      |       | $\odot$  |
| orites          | 6    | 3     |            |     | 00000  | EXAMPLE Grantee  | Test Grant    | https://app.smartsheet.com/b/forn         | 1143      | Expense                    |               |               | Recipient              |                      |       | -        |
| =               | 7    | 7     |            |     | 00000  | EXAMPLE Grantee  | Test Grant    | https://app.smartsheet.com/b/forn         | 1145      | Expense                    |               |               | Recipient              |                      |       | ŕ        |
| ource<br>gement | 8    | в     |            |     | 00000  | EXAMPLE Grantee  | Test Grant    | https://app.smartsheet.com/b/forn         | 1148      | Expense                    |               |               | Recipient              |                      |       | $\sim$   |
|                 | 9    | 9     |            |     | 00000  | EXAMPLE Grantee  | Test Grant    | https://app.smartsheet.com/b/forn         | 1150      | Expense                    |               |               | Recipient              |                      |       | 9        |
| *               | 10   | )     |            |     | 00000  | EXAMPLE Grantee  | Test Grant    | https://app.smartsheet.com/b/forn         | 1153      | Expense                    |               |               | Recipient              |                      |       | പ        |
| ovbbs           | 11   | 1     |            |     | 00000  | EXAMPLE Grantee  | Test Grant    | https://app.smartsheet.com/b/forn         | 1155      | Expense                    |               |               | Recipient              |                      | -1    | ÿ7       |
| +               | 12   | 2     |            |     | 00000  | EXAMPLE Grantee  | Test Grant    | https://app.smartsheet.com/b/forn         | 1156      | Expense                    |               |               | Recipient              |                      |       | 00       |
| eate            | 13   | 3     |            |     | 00000  | EXAMPLE Grantee  | Test Grant    | https://app.smartsheet.com/b/forn         | 1158      | Expense                    |               |               | Recipient              |                      | 1.1   | <u>_</u> |
|                 | 14   | 1     |            |     | 00000  | EXAMPLE Grantee  | Test Grant    | https://app.smartsheet.com/b/forn         | 1160      | Expense                    |               |               | Recipient              |                      | 1.1   |          |
|                 | 15   | 5     |            |     | 00000  | EXAMPLE Grantee  | Test Grant    | https://app.smartsheet.com/b/forn         | 1162      | Expense                    |               |               | Recipient              |                      |       |          |
|                 | 16   | 6     |            |     | 00000  | EXAMPLE Grantee  | Test Grant    | https://app.smartsheet.com/b/forn         | 1164      | Expense                    |               |               | Recipient              |                      | 1.1   | a<br>S   |
| napaces.        | 17   | 7     |            |     | 00000  | EXAMPLE Grantee  | Test Grant    | https://app.smartsheet.com/b/forn         | 1166      | Expense                    |               |               | Recipient              |                      | 1.1   | 2        |
|                 | 18   | 3     |            |     | 00000  | EXAMPLE Grantee  | Test Grant    | https://app.smartsheet.com/b/forn         | 1168      | Expense                    |               |               | Recipient              |                      | 1     | ++       |
|                 | 19   | 9     |            |     | 00000  | EXAMPLE Grantee  | Test Grant    | https://app.smartsheet.com/b/forn         | 1170      | Expense                    |               |               | Recipient              |                      | 1     | ۲        |
|                 | 20   | )     |            |     | 00000  | EXAMPLE Grantee  | Test Grant    | https://app.smartsheet.com/b/forn         | 1171      | Expense                    |               |               | Recipient              |                      | 1.1   |          |

#### SmartSheet Summary Sheet Summary 3 (?)Grant Amount Received FY23-24 \$200,000.00 Grant Amount Received FY24-25 A fx \$0.00 SUM - Vendor Amount with Sales Tax $rightarrow f_{\infty}$ \$200,000.00 SUM - Sales Tax $rightarrow f_{x}$ \$0.00 SUM - Employee Salary 🚊 fx \$0.00 SUM - Property - Purchase Price 🖨 fx \$0.00 SUM - Interest $\ominus$ fx \$0.00 SUM - Reimbursed Sales Tax 🔒 fx \$0.00 BALANCE

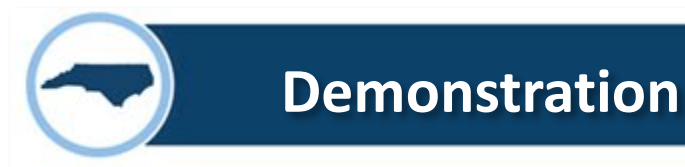

- We have developed instructional videos that are available for each type of reporting, please see OSBM website:
  - <u>https://www.osbm.nc.gov/stewardship-services/directed-grants/osbm-administered-grants/reporting</u>

• Time for Demonstration!

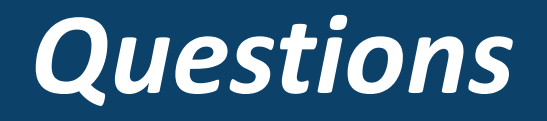

Website: osbm.nc.gov/stewardship services/directed grants/osbm administered grants

Email: <u>NCGrants@osbm.nc.gov</u>

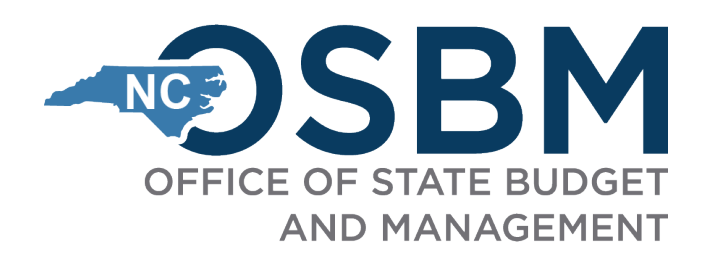